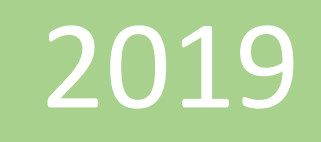

# Primer ejercicio. Power Pivot

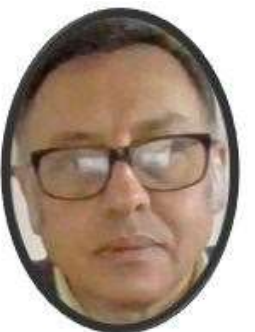

Miguel Ángel Franco García

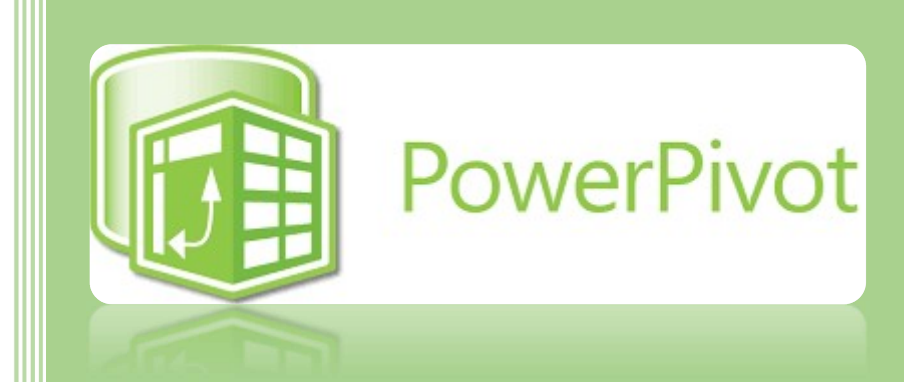

Miguel Angel Franco Garcia

19-5-2019

# **PRIMER EJERCICIO**

Al igual que sucede en el libro de Excel, en Power Pivot para Excel, puede agregar datos desde una gran variedad de orígenes de datos, como son una base de datos relacional, una base de datos multidimensional, fuentes de distribución de datos, una tabla de Excel o un informe de Reporting Services. También puede agregar datos de los archivos del equipo local y utilizar datos que descargue de Internet.

Después puede crear relaciones entre estos datos para formar un conjunto de datos único y, a continuación, realizar análisis con ellos. No tiene el límite de un millón de filas como Excel: Power Pivot permite agregar y trabajar con millones de filas de datos de forma local, en función de la memoria física real disponible en el equipo de escritorio.

En la mayoría de los casos, utilizará el **Asistente** para la importación de tablas para importar los datos. El asistente le guía en el proceso de configurar una conexión a un origen de datos y elegir qué datos importar, incluyendo la selección de un subconjunto de filas y columnas en el origen de datos. Al importar los datos de una base de datos, el asistente también le permite especificar una consulta personalizada para importar exactamente los datos que desea.

## Agregar datos utilizando el Asistente para la importación de tablas

Vamos a utilizar el **Asistente** para la importación de tablas para conectarse a una base de datos, seleccionar los datos a cargar e importar esos datos en el libro de Power Pivot.

# Crear una conexión a una base de datos

- Navegue a la ubicación de su equipo donde se encuentra el archivo.
- En la ventana de Excel, haga clic en Ventana de Power Pivot Administrar.
- En la ventana de Power Pivot, en la pestaña Inicio, haga clic en De otros orígenes y seleccione Archivo de Excel. De esta forma se inicia el Asistente para la importación de tablas, que le guía a través del proceso para establecer una conexión a un origen de datos.
- Pinchamos en Examinar, y, seleccionamos el archivo Excel Contoso.

| Nombre descriptivo de la conexión:   | ixcel                      |             |                             |
|--------------------------------------|----------------------------|-------------|-----------------------------|
| Ruta de acceso del archivo de Excel: |                            |             | Examinar                    |
|                                      | ] Usar primera fila como e | encabezados | s <mark>de columna</mark> . |
|                                      | Ava                        | inzadas     | Probar conexión             |

• Marcamos "Usar primera fila como encabezado de columna". Pinchamos en Siguiente.

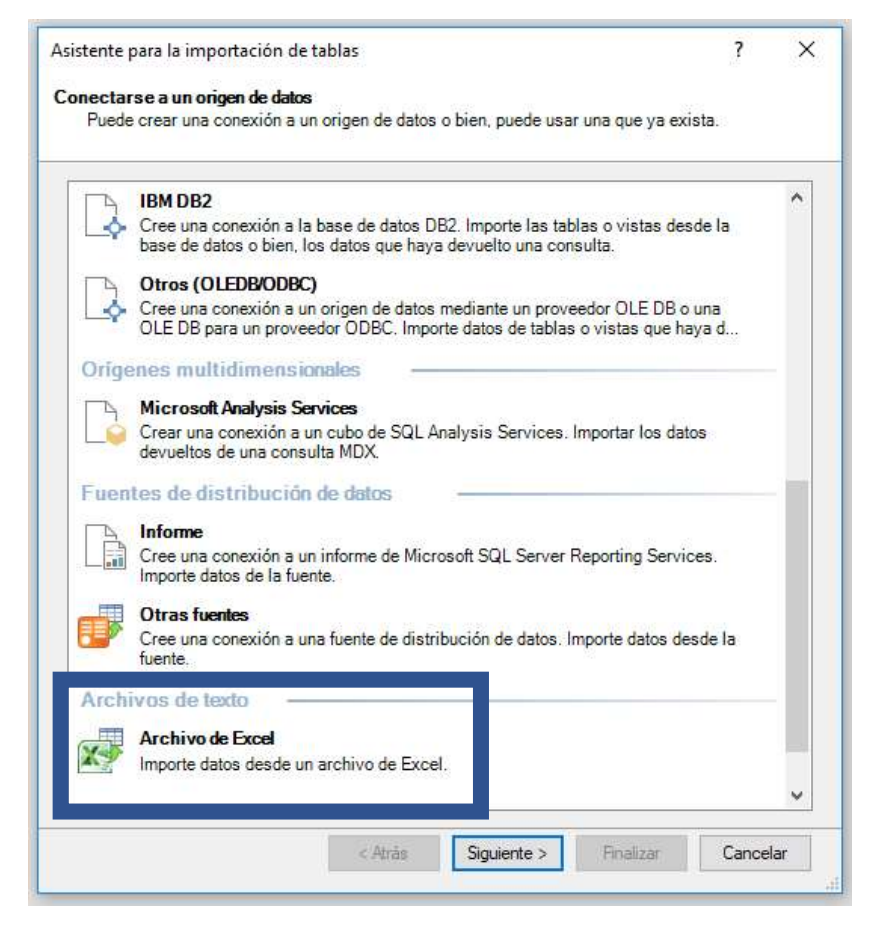

• Nos aparecen las tablas disponibles, seleccionamos Canal, CategoriaProducto, Clientes, Producto, Promocion, SubCategoriaProducto, tienda, ubicación, y, Ventas.

| Noi<br>Tab   | mbre<br>las y | e <b>de archivo</b> : C:\Users\migue\O<br>vistas: | neDrive\Desktop\CONTOSO.xl | sx                 |
|--------------|---------------|---------------------------------------------------|----------------------------|--------------------|
|              | 0             | Tabla de origen                                   | Nombre descriptivo         | Detalles de filtro |
| $\sim$       |               | Clientes\$                                        | Clientes                   |                    |
|              | m             | Clientes\$_xInm#_FilterData                       |                            |                    |
| $\checkmark$ | <b></b>       | Producto\$                                        | Producto                   |                    |
|              |               | Producto\$_xInm#_FilterDat                        |                            |                    |
| $\checkmark$ |               | Promocion\$                                       | Promocion                  |                    |
|              | m             | Promocion\$_xInm#_FilterDa                        |                            |                    |
| $\checkmark$ | =             | SubcategoriaProducto\$                            | SubcategoriaProducto       |                    |
|              |               | SubcategoriaProducto\$_xln                        |                            |                    |
| $\sim$       |               | Tienda\$                                          | Tienda                     |                    |
|              | m             | Tienda\$_xInm#_FilterDatab                        |                            |                    |
| $\checkmark$ | <b></b>       | Ubicacion\$                                       | Ubicacion                  |                    |
|              | m             | Ubicacion\$_xInm#_FilterDa                        |                            |                    |
| $\checkmark$ |               | Ventas\$                                          | Ventas                     |                    |
|              | Π             | Ventas\$_xlnm#_FilterDatab                        |                            |                    |

- Clic en Finalizar.
- Nos aparece una pantalla donde dice que se han importado todas las tablas.

| Ľ    | Correcto             | Correcto: 9                                | Error: 0 |
|------|----------------------|--------------------------------------------|----------|
| Deta | illes:               |                                            |          |
|      | Elemento de trabajo  | Estado                                     | Mensaje  |
| 0    | Canal                | Correcto. Se han transferido 5 filas.      |          |
| 0    | CategoriaProducto    | Correcto. Se han transferido 9 filas.      |          |
| 0    | Clientes             | Correcto. Se han transferido 18.870 filas. |          |
| 0    | Producto             | Correcto. Se han transferido 2.518 filas.  |          |
| 0    | Promocion            | Correcto. Se han transferido 29 filas.     |          |
| 0    | SubcategoriaProducto | Correcto. Se han transferido 45 filas.     |          |
| Ø    | Tienda               | Correcto. Se han transferido 307 filas.    |          |
| 9    | Ubicacion            | Correcto. Se han transferido 675 filas.    |          |
| 0    | Ventas               | Correcto. Se han transferido 12.536 filas. |          |
|      |                      |                                            |          |

• Clic en Cerrar.

Ya tenemos las tablas cargadas en Power Pivot.

| 1       2476       538       Alle       M       M       Nort       Red       Calif       Unite       12/06       Pe         2       2477       691       Hall,       M       M       Nort       Sant       Calif       Unite       19/12       Pe         3       3488       546       Hall,       M       M       Nort       Sant       Calif       Unite       19/12       Pe         4       4401       658       Rob       M       M       Nort       Sant       Calif       Unite       02/11       Pe         5       4404       619       Ross       M       M       Nort       Coro       Calif       Unite       24/12       Pe         6       5888       502       Rive       M       M       Nort       Palo       Calif       Unite       24/08       Pe         7       7857       527       Gre       M       M       Nort       Fee       Calif       Unite       13/04       Pe         9       10303       538       Bro       M       M       Nort       San                                                                                                    | 2476  |     |       | F4 🔛 | F5 💌 | F6 💌 | F7 💽 | F8 🗾  | F9 💌  | F10 💌 | F11 💌 | F12    |
|----------------------------------------------------------------------------------------------------|-------|-----|-------|------|------|------|------|-------|-------|-------|-------|--------|
| 2         2477         691         Hall,         M         M         Nort         Sant         Calif         Unite         19/12         Pe           3         3488         546         Hall,         M         M         Nort         San         Calif         Unite         11/12         Pe           4         4401         658         Rob         M         M         Nort         San         Calif         Unite         02/11         Pe           5         4404         619         Ross         M         M         Nort         Carif         Unite         24/12         Pe           5         5888         502         Rive         M         M         Nort         Palo         Calif         Unite         24/12         Pe           6         5888         502         Rive         M         M         Nort         Palo         Calif         Unite         24/08         Pe           9375         631         Ada         M         M         Nort         San         Calif         Unite         13/04         Pe           13433         546                                                                                                    |       | 538 | Alle  |      | М    | М    | Nort | Red   | Calif | Unite | 12/06 | Person |
| 3       3488       546       Hall,       M       M       Nort       San       Calif       Unite       11/12       Pe         4       4401       658       Rob       M       M       Nort       Mill       Calif       Unite       02/11       Pe         5       4404       619       Ross       M       M       Nort       Coro       Calif       Unite       24/12       Pe         5       5888       502       Rive       M       M       Nort       Lem       Calif       Unite       24/12       Pe         6       5888       502       Rive       M       M       Nort       Palo       Calif       Unite       24/08       Pe         7       7857       527       Gre       M       M       Nort       Fre       Calif       Unite       24/08       Pe         9375       631       Ada       M       M       Nort       San       Calif       Unite       13/04       Pe         13433       546       Ree       M       M       Nort       San       Calif                                                                                                    | 2477  | 691 | Hall, |      | М    | М    | Nort | Sant  | Calif | Unite | 19/12 | Person |
| 4401       658       Rob       M       M       Nort       Mill       Calif       Unite       02/11       Pe         4404       619       Ross       M       M       Nort       Coro       Calif       Unite       24/12       Pe         5888       502       Rive       M       M       Nort       Lem       Calif       Unite       24/12       Pe         7857       527       Gre       M       M       Nort       Palo       Calif       Unite       24/08       Pe         9375       631       Ada       M       M       Nort       Fre       Calif       Unite       02/12       Pe         10330       538       Bro       M       M       Nort       San       Calif       Unite       13/04       Pe         12095       707       Diaz       M       M       Nort       San       Calif       Unite       12/07       Pe         2098       469       Hug       M       Mort       San       Calif       Unite       12/07       Pe         32460       688                                                                                                    | 3488  | 546 | Hall, |      | м    | М    | Nort | San   | Calif | Unite | 11/12 | Person |
| 4404       619       Ross       M       M       Nort       Coro       Calif       Unite       24/12       Pe         5888       502       Rive       M       M       Nort       Lem       Calif       Unite       24/08       Pe         7857       527       Gre       M       M       Nort       Palo       Calif       Unite       24/08       Pe         9375       631       Ada       M       M       Nort       Palo       Calif       Unite       25/06       Pe         9375       631       Ada       M       M       Nort       Fre       Calif       Unite       02/12       Pe         10330       538       Bro       M       M       Nort       San       Calif       Unite       13/04       Pe         1       2095       707       Diaz       M       M       Nort       San       Calif       Unite       12/07       Pe         2       2098       469       Hug       M       Mort       San       Calif       Unite       12/07       Pe <td< td=""><td>4401</td><td>658</td><td>Rob</td><td></td><td>м</td><td>М</td><td>Nort</td><td>Mill</td><td>Calif</td><td>Unite</td><td>02/11</td><td>Person</td></td<>                                                                                                    | 4401  | 658 | Rob   |      | м    | М    | Nort | Mill  | Calif | Unite | 02/11 | Person |
| 5888       502       Rive       M       M       Nort       Lem       Calif       Unite       24/08       Pe         7       7857       527       Gre       M       M       Nort       Palo       Calif       Unite       25/06       Pe         9375       631       Ada       M       M       Nort       Fre       Calif       Unite       02/12       Pe         10330       538       Bro       M       M       Nort       Red       Calif       Unite       13/04       Pe         1       13433       546       Ree       M       M       Nort       San       Calif       Unite       11/11       Pe         2       2095       707       Diaz       M       M       Nort       San       Calif       Unite       12/07       Pe         2       2098       469       Hug       M       M       Nort       San       Calif       Unite       12/07       Pe         3       2460       688       Fost       M       M       Nort       San       Calif       Unite <td>4404</td> <td>619</td> <td>Ross</td> <td></td> <td>м</td> <td>М</td> <td>Nort</td> <td>Coro</td> <td>Calif</td> <td>Unite</td> <td>24/12</td> <td>Person</td>                                                                                                | 4404  | 619 | Ross  |      | м    | М    | Nort | Coro  | Calif | Unite | 24/12 | Person |
| 7857         527         Gre         M         M         Nort         Palo         Calif         Unite         25/06         Pa           9375         631         Ada         M         M         Nort         Fre         Calif         Unite         02/12         Pa           10330         538         Bro         M         M         Nort         Red         Calif         Unite         13/4         Pa           13433         546         Ree         M         M         Nort         San         Calif         Unite         13/4         Pa           12095         707         Diaz         M         M         Nort         San         Calif         Unite         12/07         Pa           2098         469         Hug         M         M         Nort         San         Calif         Unite         12/07         Pa           22098         469         Hug         M         M         Nort         San         Calif         Unite         12/07         Pa           32460         688         Fost         M         M         Nort <td>5888</td> <td>502</td> <td>Rive</td> <td></td> <td>М</td> <td>М</td> <td>Nort</td> <td>Lem</td> <td>Calif</td> <td>Unite</td> <td>24/08</td> <td>Person</td>       | 5888  | 502 | Rive  |      | М    | М    | Nort | Lem   | Calif | Unite | 24/08 | Person |
| 9375         631         Ada         M         M         Nort         Fre         Calif         Unite         02/12         Pe           10330         538         Bro         M         M         Nort         Red         Calif         Unite         13/04         Pe           13433         546         Ree         M         M         Nort         San         Calif         Unite         13/04         Pe           12095         707         Diaz         M         M         Nort         San         Calif         Unite         11/11         Pe           2095         707         Diaz         M         M         Nort         San         Calif         Unite         12/07         Pe           2098         469         Hug         M         M         Nort         San         Calif         Unite         12/07         Pe           32460         688         Fost         M         M         Nort         San         Calif         Unite         12/07         Pe           3294         472         Cam         M         M         Nort </td <td>7857</td> <td>527</td> <td>Gre</td> <td></td> <td>м</td> <td>М</td> <td>Nort</td> <td>Palo</td> <td>Calif</td> <td>Unite</td> <td>25/06</td> <td>Person</td> | 7857  | 527 | Gre   |      | м    | М    | Nort | Palo  | Calif | Unite | 25/06 | Person |
| 10330         538         Bro         M         M         Nort         Red         Calif         Unite         13/04         Per           13433         546         Ree         M         M         Nort         San         Calif         Unite         11/11         Per           12095         707         Diaz         M         M         Nort         San         Calif         Unite         11/11         Per           2095         707         Diaz         M         M         Nort         Calif         Unite         12/07         Per           2098         469         Hug         M         M         Nort         San         Calif         Unite         12/07         Per           2098         469         Hug         M         M         Nort         San         Calif         Unite         12/07         Per           3294         472         Cam         M         M         Nort         San         Calif         Unite         12/07         Pe           3295         625         Gray         M         M         Nort         El                                                                                                    | 9375  | 631 | Ada   |      | M    | М    | Nort | Fre   | Calif | Unite | 02/12 | Person |
| 13433       546       Ree       M       M       Nort       San       Calif       Unite       11/11       Pe         2095       707       Diaz       M       M       Nort       San       Calif       Unite       12/07       Pe         2098       469       Hug       M       M       Nort       Colma       Calif       Unite       12/07       Pe         2098       469       Hug       M       M       Nort       San       Calif       Unite       10/10       Pe         2098       469       Hug       M       M       Nort       San       Calif       Unite       14/05       Pe         3294       472       Cam       M       M       Nort       Daly       Calif       Unite       19/02       Pe         3295       625       Gray       M       M       Nort       El Ca       Calif       Unite       27/10       Pe         44777       667       Mitc       M       M       Nort       San       Calif       Unite       27/11       Pe         6533                                                                                                    | 10330 | 538 | Bro   |      | М    | М    | Nort | Red   | Calif | Unite | 13/04 | Person |
| 1         2095         707         Diaz         M         M         Nort         Woo         Calif         Unite         12/07         Pe           2         2098         469         Hug         M         M         Nort         Colma         Calif         Unite         10/10         Pe           3         2460         688         Fost         M         M         Nort         San         Calif         Unite         14/05         Pe           3         294         472         Cam         M         M         Nort         Daly         Calif         Unite         14/05         Pe           3         294         472         Cam         M         M         Nort         Daly         Calif         Unite         14/05         Pe           3         295         625         Gray         M         M         Nort         El Ca         Calif         Unite         27/10         Pe           4         4777         667         Mitc         M         Mort         San         Calif         Unite         27/11         Pe         6533         430                                                                                                    | 13433 | 546 | Ree   |      | м    | М    | Nort | San   | Calif | Unite | 11/11 | Person |
| 2         2098         469         Hug         M         M         Nort         Colma         Calif         Unite         10/10         Pe           3         2460         688         Fost         M         M         Nort         San         Calif         Unite         14/05         Pe           3         2246         688         Fost         M         M         Nort         San         Calif         Unite         14/05         Pe           3         2294         472         Cam         M         M         Nort         Daly         Calif         Unite         14/05         Pe           3         2295         625         Gray         M         M         Nort         El Ca         Calif         Unite         27/10         Pe           4         4777         667         Mitc         M         M         Nort         San         Calif         Unite         27/11         Pe           6         6437         546         Ram         M         Mort         Bev         Calif         Unite         09/01         Pe         7411                                                                                                    | 2095  | 707 | Diaz  |      | М    | М    | Nort | Woo   | Calif | Unite | 12/07 | Person |
| 3         2460         688         Fost         M         M         Nort         San         Calif         Unite         14/05         Pe           4         3294         472         Cam         M         M         Nort         Daly         Calif         Unite         19/02         Pe           5         3295         625         Gray         M         M         Nort         El Ca         Calif         Unite         27/10         Pe           6         4777         667         Mitc         M         M         Nort         San         Calif         Unite         27/10         Pe           6         4377         546         Ram         M         M         Nort         San         Calif         Unite         27/11         Pe           6         6533         430         Patt         M         M         Nort         San         Calif         Unite         10/01         Pe           7         741         494         Davi         M         M         Nort         El Ca         Calif         Unite         02/04         Pe                                                                                                    | 2098  | 469 | Hug   |      | м    | М    | Nort | Colma | Calif | Unite | 10/10 | Person |
| 4       3294       472       Cam       M       M       Nort       Daly       Calif       Unite       19/02       Pe         5       3295       625       Gray       M       M       Nort       El Ca       Calif       Unite       27/10       Pe         6       4777       667       Mitc       M       M       Nort       El Ca       Calif       Unite       27/10       Pe         6       4777       667       Mitc       M       M       Nort       San       Calif       Unite       27/11       Pe         7       6437       546       Ram       M       M       Nort       San       Calif       Unite       10/01       Pe         6       6533       430       Patt       M       M       Nort       Bev       Calif       Unite       10/01       Pe         7       7426       625       Broo       M       M       Nort       El Ca       Calif       Unite       14/03       Pe         7       7508       689       Bak       M       Mort       San                                                                                                    | 2460  | 688 | Fost  |      | М    | М    | Nort | San   | Calif | Unite | 14/05 | Person |
| S         3295         625         Gray         M         M         Nort         El Ca         Calif         Unite         27/10         Pe           6         4777         667         Mitc         M         M         Nort         El Ca         Calif         Unite         27/10         Pe           6         4777         667         Mitc         M         M         Nort         New         Calif         Unite         27/11         Pe           7         6437         546         Ram         M         M         Nort         San         Calif         Unite         09/01         Pe           6533         430         Patt         M         M         Nort         Bev         Calif         Unite         09/01         Pe           7411         494         Davi         M         M         Nort         Imp         Calif         Unite         02/04         Pe           7426         625         Broo         M         M         Nort         San         Calif         Unite         06/07         Pe           7508         689                                                                                                    | 3294  | 472 | Cam   |      | м    | М    | Nort | Daly  | Calif | Unite | 19/02 | Person |
| 6         4777         667         Mitc         M         M         Nort         New         Calif         Unite         27/11         Pe           7         6437         546         Ram         M         M         Nort         San         Calif         Unite         09/01         Pe           8         6533         430         Patt         M         M         Nort         Bev         Calif         Unite         09/01         Pe           9         7411         494         Davi         M         M         Nort         Bev         Calif         Unite         10/01         Pe           9         7411         494         Davi         M         M         Nort         Imp         Calif         Unite         02/04         Pe           7411         494         Davi         M         M         Nort         El Ca         Calif         Unite         02/04         Pe           7426         6625         Broo         M         M         Nort         San         Calif         Unite         06/07         Pe           7510                                                                                                    | 3295  | 625 | Gray  |      | М    | М    | Nort | El Ca | Calif | Unite | 27/10 | Person |
| 7         6437         546         Ram         M         M         Nort         San         Calif         Unite         09/01         Pe           8         6533         430         Patt         M         M         Nort         Bev         Calif         Unite         10/01         Pe           9         7411         494         Davi         M         M         Nort         Imp         Calif         Unite         02/04         Pe           9         7411         494         Davi         M         M         Nort         Imp         Calif         Unite         02/04         Pe           7426         625         Broo         M         M         Nort         El Ca         Calif         Unite         14/03         Pe           1         7508         689         Bak         M         M         Nort         San         Calif         Unite         06/07         Pe           2         7510         527         Fost         M         M         Nort         Palo         Calif         Unite         22/11         Pe           3<                                                                                                    | 4777  | 667 | Mitc  |      | м    | М    | Nort | New   | Calif | Unite | 27/11 | Person |
| 8         6533         430         Patt         M         M         Nort         Bev         Calif         Unite         10/01         Pe           9         7411         494         Davi         M         M         Nort         Imp         Calif         Unite         02/04         Pe           0         7426         625         Broo         M         M         Nort         El Ca         Calif         Unite         14/03         Pe           1         7508         689         Bak         M         M         Nort         San         Calif         Unite         06/07         Pe           2         7510         527         Fost         M         M         Nort         Palo         Calif         Unite         06/07         Pe           3         7946         502         Cox,         M         M         Nort         Lem         Calif         Unite         30/06         Pe           4         7947         469         Sim         M         M         Nort         Colma         Calif         Unite         13/02         Pe <td>6437</td> <td>546</td> <td>Ram</td> <td></td> <td>М</td> <td>М</td> <td>Nort</td> <td>San</td> <td>Calif</td> <td>Unite</td> <td>09/01</td> <td>Person</td>      | 6437  | 546 | Ram   |      | М    | М    | Nort | San   | Calif | Unite | 09/01 | Person |
| 9         7411         494         Davi         M         M         Nort         Imp         Calif         Unite         02/04         Pe           0         7426         625         Broo         M         M         Nort         El Ca         Calif         Unite         14/03         Pe           1         7508         689         Bak         M         M         Nort         San         Calif         Unite         06/07         Pe           2         7510         527         Fost         M         M         Nort         Palo         Calif         Unite         06/07         Pe           3         7946         502         Cox,         M         M         Nort         Lem         Calif         Unite         30/06         Pe           4         7947         469         Sim         M         M         Nort         Colma         Calif         Unite         13/02         Pe                                                                                                    | 6533  | 430 | Patt  |      | М    | М    | Nort | Bev   | Calif | Unite | 10/01 | Person |
| 0         7426         625         Broo         M         M         Nort         El Ca         Calif         Unite         14/03         Pe           1         7508         689         Bak         M         M         Nort         San         Calif         Unite         06/07         Pe           2         7510         527         Fost         M         M         Nort         Palo         Calif         Unite         22/11         Pe           3         7946         502         Cox,         M         M         Nort         Lem         Calif         Unite         30/06         Pe           4         7947         469         Sim         M         M         Nort         Colma         Calif         Unite         13/02         Pe                                                                                                    | 7411  | 494 | Davi  |      | м    | М    | Nort | Imp   | Calif | Unite | 02/04 | Person |
| 1         7508         689         Bak         M         M         Nort         San         Calif         Unite         06/07         Per           2         7510         527         Fost         M         M         Nort         Palo         Calif         Unite         22/11         Per           3         7946         502         Cox,         M         M         Nort         Lem         Calif         Unite         30/06         Per           4         7947         469         Sim         M         M         Nort         Colma         Calif         Unite         13/02         Per                                                                                                    | 7426  | 625 | Broo  |      | М    | М    | Nort | El Ca | Calif | Unite | 14/03 | Person |
| 2         7510         527         Fost         M         M         Nort         Palo         Calif         Unite         22/11         Pet           3         7946         502         Cox,         M         M         Nort         Lem         Calif         Unite         30/06         Pet           4         7947         469         Sim         M         M         Nort         Colma         Calif         Unite         13/02         Pet                                                                                                    | 7508  | 689 | Bak   |      | м    | М    | Nort | San   | Calif | Unite | 06/07 | Person |
| 3         7946         502         Cox,         M         M         Nort         Lem         Calif         Unite         30/06         Per           4         7947         469         Sim         M         M         Nort         Colma         Calif         Unite         13/02         Per                                                                                                    | 7510  | 527 | Fost  |      | м    | М    | Nort | Palo  | Calif | Unite | 22/11 | Person |
| 4 7947 469 Sim M M Nort Colma Calif Unite 13/02 Pe                                                                                                    | 7946  | 502 | Cox,  |      | м    | М    | Nort | Lem   | Calif | Unite | 30/06 | Person |
|                                                                                                    | 7947  | 469 | Sim   |      | м    | М    | Nort | Colma | Calif | Unite | 13/02 | Person |
| 5 8703 690 Diaz M M Nort San Calif Unite 22/11 Pe                                                                                                    | 8703  | 690 | Diaz  |      | м    | м    | Nort | San   | Calif | Unite | 22/11 | Person |

#### Agregar datos usando Copiar y pegar desde una hoja de cálculo de Excel externa

En esta tarea, agregará datos a su libro de Power Pivot copiándolos de una hoja de cálculo de Microsoft Excel y pegándolos en la ventana de Power Pivot.

Tenga presente que, para utilizar estos datos en el análisis, tendrá que crear relaciones entre los datos.

El departamento de ventas tiene una hoja de cálculo de Excel (Ubicación) que contiene la ubicación de las áreas donde Contoso vende productos actualmente. Copiará los datos que necesita de esta hoja de cálculo y los pegará en su libro de Power Pivot.

• Cargue el archivo Ubicación.

|     | A           | В             | с             | D                 | E           | F             | G                                                            |
|-----|-------------|---------------|---------------|-------------------|-------------|---------------|--------------------------------------------------------------|
| 1   | IDUbicacion | TipoUbicacion | Continente    | Localidad         | Estado      | Pais          | Ubicacion                                                    |
| 669 | 946         | City          | North America | Virginia<br>Beach | Virginia    | United States | 00000000010<br>C5F984C158<br>C0653C05EB<br>A490C026B4<br>240 |
| 670 | 947         | City          | North America | Wapato            | Washington  | United States | 00000000010<br>C3333333333<br>1B5EC09A77<br>9CA22339474<br>0 |
| 671 | 948         | City          | North America | Waterbury         | Connecticut | United States | 0000000010<br>C8C4AEA043<br>44152C0FAE<br>DEBC039E34<br>440  |
| 672 | 949         | City          | North America | Waukesha          | Wisconsin   | United States | 00000000010<br>C90A0F831E<br>60E56C0E0B<br>E0E9C33824<br>540 |

• Resalte y copie las celdas comprendidas entre A1 y G675.

(Asegúrese de seleccionar solo este rango de celdas y no las filas y columnas enteras. Al seleccionar filas y columnas completas, se importan celdas vacías, lo que podría afectar a su capacidad de crear las relaciones con estos datos)

| 1   | А           | В             | С             | D                 | E           | F             | G                                               |
|-----|-------------|---------------|---------------|-------------------|-------------|---------------|-------------------------------------------------|
| 1   | IDUbicacion | TipoUbicacion | Continente    | Localidad         | Estado      | Pais          | Ubicacion                                       |
| 669 | 946         | City          | North America | Virginia<br>Beach | Virginia    | United States | 0000000010C5F984C158C0653C05EBA490<br>C026B4240 |
| 670 | 947         | City          | North America | Wapato            | Washington  | United States | 0000000010C3333333331B5EC09A779CA2<br>23394740  |
| 671 | 948         | City          | North America | Waterbury         | Connecticut | United States | 0000000010C8C4AEA04344152C0FAEDEB<br>C039E34440 |
| 672 | 949         | City          | North America | Waukesha          | Wisconsin   | United States | 0000000010C90A0F831E60E56C0E0BE0E9<br>C33824540 |
| 673 | 950         | City          | North America | Wheat Ridge       | Colorado    | United States | 0000000010CE5D022DBF9465AC0401361C<br>3D3E34340 |

• De nuevo en la ventana de Power Pivot, en la pestaña Inicio, haga clic en Pegar.

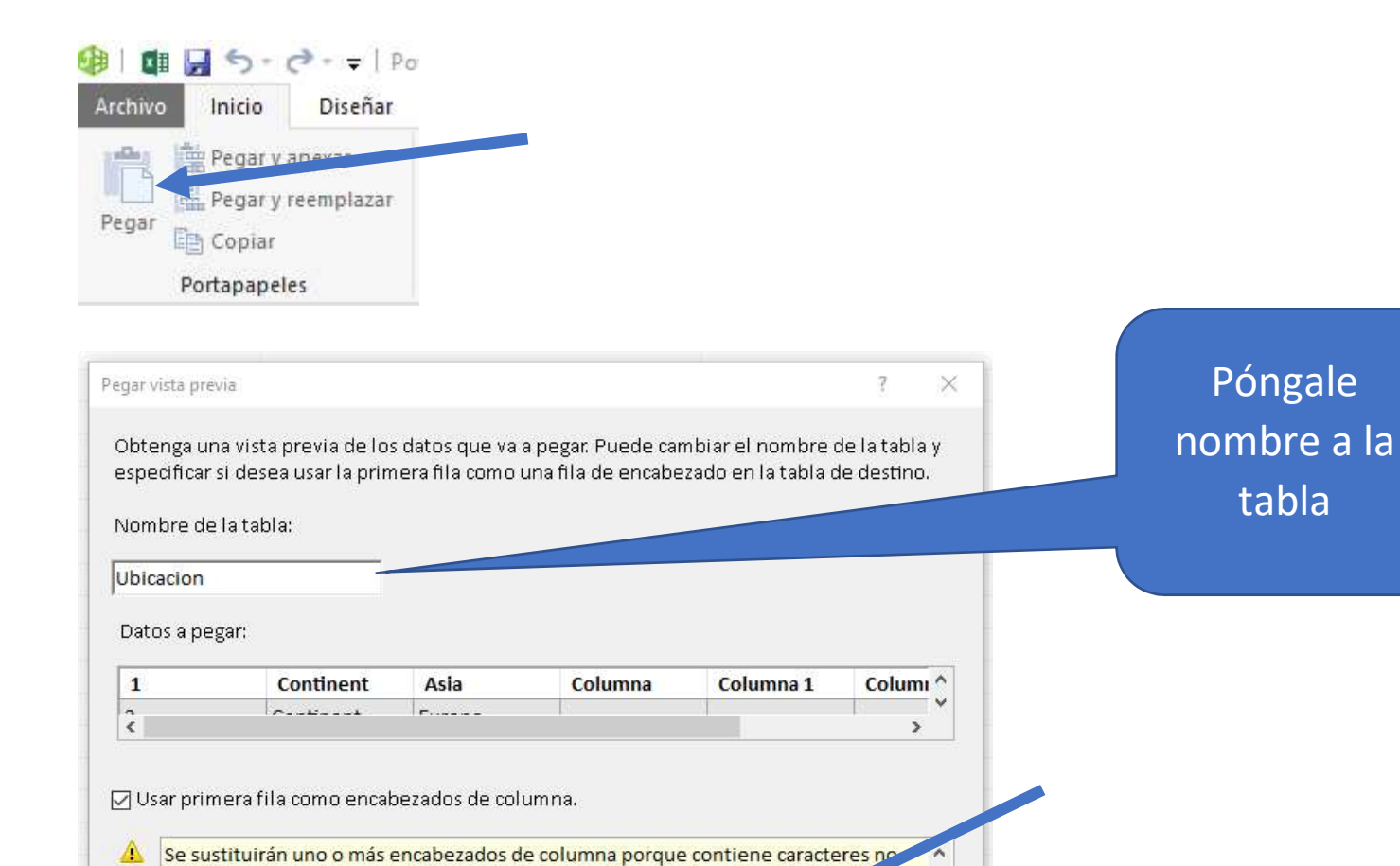

Con esto ya tenemos creada la tabla **Ubicación** en nuestro modelo de datos.

Aceptar

V

Cancelar

válidos.

|    | 1 🔽 | Continent 💽 | Asia 💽 | Columna 2 🛛 🗷 | 00000000D8010000030000000D9010000030000000DA01000003000000DB010000030000000DC01000003000000DD         |
|----|-----|-------------|--------|---------------|----------------------------------------------------------------------------------------------------|
| 1  | 2   | Continent   | Europe |               | 00000300000002401000003000000025010000030000000260100000300000002701000003                            |
| 2  | 3   | Continent   | North  |               | 000003000000071020000030000000720200000300000007302000003000000074020000030000000750200000300000000   |
| 3  | 269 | Country/Re  | Asia   | Armenia       | 000200000000000FFFFFFF0000000003                                                                      |
| 4  | 270 | Country/Re  | Asia   | Australia     | 0300000000A00000030000000B000000300000000                                                             |
| 5  | 271 | Country/Re  | Asia   | Bhutan        | C99856402613A9570DE73A406969695B2DAD5640240528144DC53A408F28340B12055740A5CFC8469DDE3A4001000000200   |
| 6  | 272 | Country/Re  | Asia   | China         | 000003                                                                                                |
| 7  | 273 | Country/Re  | Asia   | India         | 1C01000002210100000226010000022A010000023001000008000000FFFFFFF00000000000000000                      |
| 8  | 274 | Country/Re  | Asia   | Iran          | 000000000000000000000000000000000000000                                                               |
| 9  | 275 | Country/Re  | Asia   | Japan         | 000003000000000000000000000000000000000                                                               |
| 10 | 276 | Country/Re  | Asia   | Kyrgyzstan    | 407AB15D6D2FB6524080F1EA4584404440010000002000000000000000FFFFFFF00000000                             |
| 11 | 277 | Country/Re  | Asia   | Pakistan      | EDCA44FA3F4140C0E6B03AD81C5340D200B4896E62414082BC2170903753405190936D5E5441408216A286D0425340545215D |
| 12 | 278 | Country/Re  | Asia   | Singapore     |                                                                                                    |

# **Crear relaciones entre tablas**

En esta lección utilizará Power Pivot para ver y crear las relaciones entre datos de orígenes de datos diferentes. Una relación es una conexión entre dos tablas de datos que establece cómo se deben poner en correlación los datos de las dos tablas. Por ejemplo, la tabla **Producto** y la tabla **SubcategoriaProducto** tienen una relación basada en el hecho que cada producto pertenece a una subcategoría.

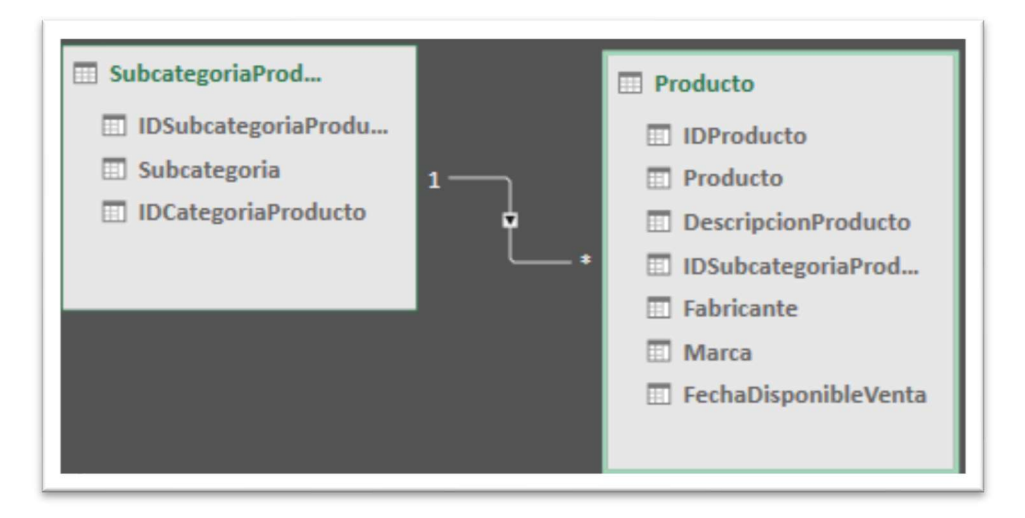

Las relaciones de Power Pivot se crean bien combinando manualmente las tablas de la ventana diagrama de Power Pivot o de forma automática, si Power Pivot para Excel detecta las relaciones existentes al importar los datos en un libro de Power Pivot, se crea una relación entre dos tabla combinando columnas que contengan datos similares o idénticos. Por ejemplo, las tablas **Producto** y **SubcategoriaProducto** están relacionadas por las columnas **IDSubcategoriaProducto** que se encuentran en ambas tablas. Las columnas no tienen que tener el mismo nombre, aunque lo tienen a menudo.

# ¿Por qué crear relaciones?

Para realizar un análisis significativo, los orígenes de datos tienen que tener relaciones entre ellos. Más específicamente, las relaciones lo habilitan para:

- Filtrar los datos de una tabla por las columnas de datos de las tablas relacionadas.
- Integrar las columnas de varias tablas en una tabla dinámica o un gráfico dinámico.
- Buscar fácilmente los valores de tablas relacionadas utilizando fórmulas de expresiones de análisis de datos (DAX).

## **Revisar las relaciones existentes**

• En la ventana de Power Pivot, haga clic en Vista de Diagrama.

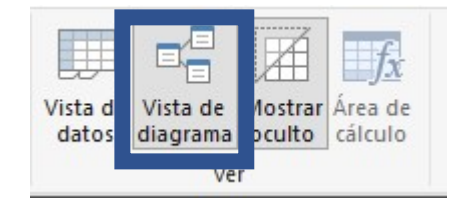

• En la ventana Vista de Diagrama, debería ver las siguientes relaciones, que han sido creadas manualmente, porque Power Pivot no las detecto.

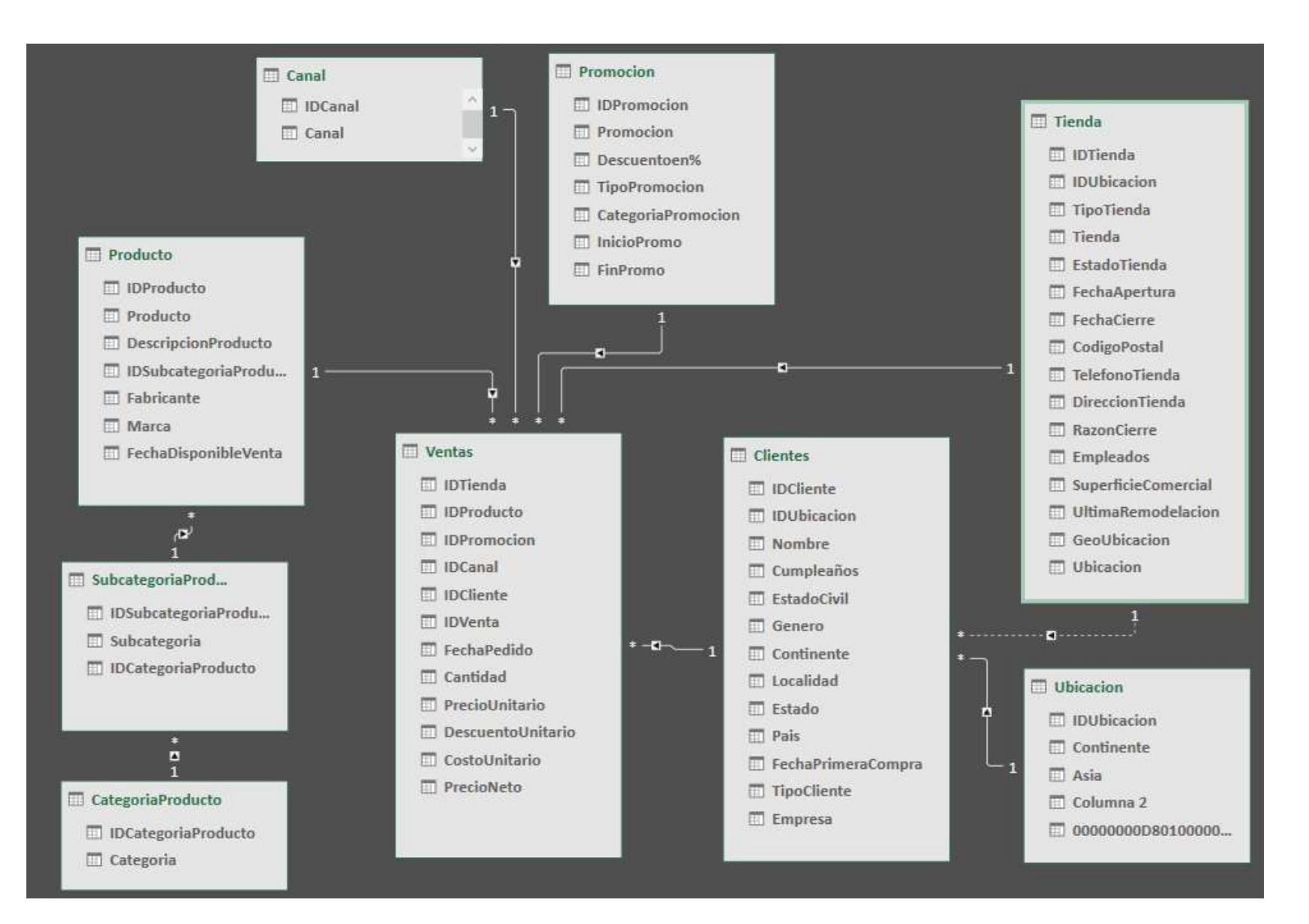

Miguel Ángel Franco García. 19/05/2019 Página 12 | 48

Para crear las relaciones, por ejemplo, la relación entre las tablas **Canal** y **Ventas**, he tomado el campo **IDCanal** de la tabla **Canal**, y, lo he llevado hasta **IDCanal** de la tabla **Ventas**, Power Pivot ha detectado que es una relación *de uno a muchos*, es decir, los valores en la tabla **Canal** son únicos, pero en la tabla **Ventas** estos valores pueden aparecer más de una vez.

## Crear una columna calculada

En esta lección creará nuevos datos en su libro de Power Pivot agregando una **columna calculada**. Una columna calculada está basada en datos que ya existen en el libro de Power Pivot.

#### Crear una columna calculada

- En la ventana de **Power Pivot**, seleccione la tabla **Ventas**.
- Seleccione la primera de celda de Agregar Columna.

| Co | stoUnitario 🔽 | PrecioNeto 🔽 | Agregar columna |
|----|---------------|--------------|-----------------|
| )  | 5,09          | 9,99         |                 |
| )  | 5,09          | 9,99         |                 |
| )  | 5,09          | 9,99         |                 |
| )  | 5,09          | 9,99         |                 |
| )  | 5,09          | 9,99         |                 |
| )  | 5,09          | 9,99         |                 |

• Podemos escribir directamente en la celda, o, en la barra de fórmulas, escribimos lo siguiente:

= (Ventas [PrecioUnitario]-Ventas [CostoUnitario]) \*Ventas [Cantidad]

(Esta medida va a calcular el precio neto por la cantidad)

| ]    | Cantidad |   | PrecioUnitario 💽 | DescuentoUnitario 💽 | CostoUnitario 💽 | PrecioNeto 💽        | Ventas 🔄 |
|------|----------|---|------------------|---------------------|-----------------|---------------------|----------|
| 10   |          | 1 | 9,99             | 0                   | 5,09            | 9,99                | 4,9      |
| 020  |          | 1 | 9,99             | 0                   | 5,09            | 9,99                | 4,9      |
| 22   |          | 1 | 9,99             | 0                   | 5,09            | 9,99                | 4,9      |
| 0)   |          | 1 | 9,99             | 0                   | 5,09            | 9,99                | 4,9      |
| 10   |          | 1 | 9,99             | 0                   | 5,09            | 9, <mark>9</mark> 9 | 4,9      |
| 1020 |          | 1 | 9,99             | 0                   | 5,09            | 9,99                | 4,9      |
| 2    |          | 1 | 9,99             | 0                   | 5,09            | 9,99                | 4,9      |
|      |          | 1 | 9,99             | 0                   | 5,09            | 9,99                | 4,9      |

#### • Cuando termine de generar la fórmula, presione ENTRAR para aceptarla.

Los valores se rellenan para todas las filas de la columna calculada. Si se desplaza hacia abajo por la tabla, verá que las filas pueden tener valores diferentes para esta columna, basado en los datos que hay en cada fila.

• Cambie el nombre de la columna haciendo doble clic en el encabezado de la columna, o, botón derecho sobre la columna, y, **Cambiar nombre de columna**. Escriba **Ventas** y presione ENTRAR.

## Crear una tabla dinámica a partir de los datos Power Pivot

Una vez agregados los datos a Power Pivot, las tablas dinámicas le ayudaran a analizar eficazmente los datos en detalle. Puede realizar comparaciones, detectar patrones y relaciones, así como detectar tendencias.

Cree siempre las tablas dinámicas desde la ventana de Power Pivot o desde la pestaña Power Pivot de la ventana de Excel. También hay un botón Tabla dinámica en la pestaña Insertar de la ventana Excel, pero las tablas dinámicas estándar de Excel no tienen acceso a sus datos de Power Pivot.

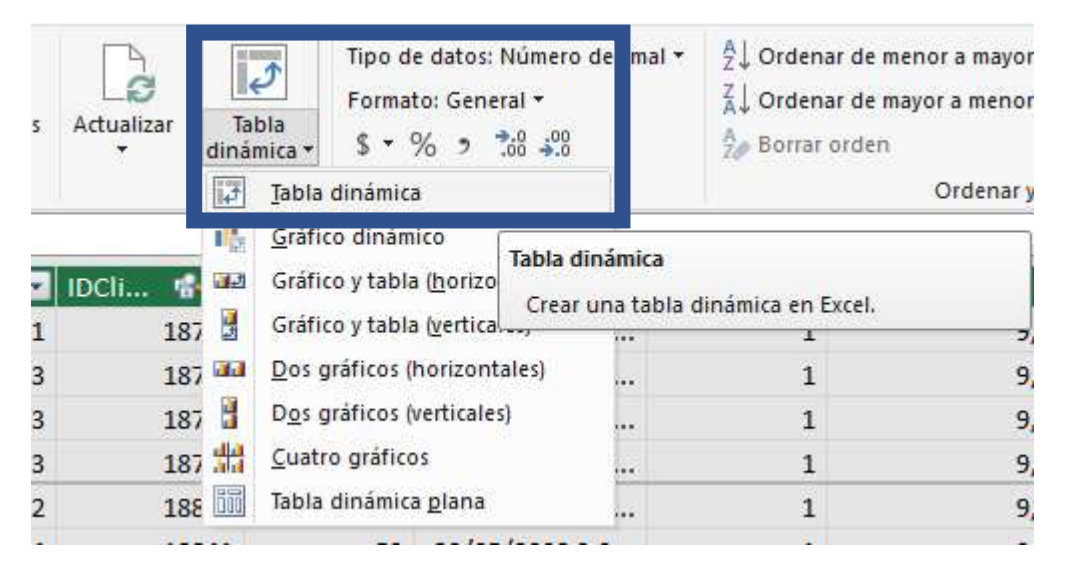

#### Agregar una tabla dinámica al análisis

- En la ventana de Power Pivot, en la pestaña Inicio de Power Pivot, haga clic en Tabla dinámica.
- Seleccione Nueva hoja de cálculo.

Excel agrega una tabla dinámica vacía a la ubicación que especificó y muestra la lista de campos de Power Pivot. La lista de campos muestra dos secciones: una de campos en la parte superior para agregarlos y quitarlos, y otra en la parte inferior para reorganizarlos y cambiar su posición.

• Seleccione la tabla dinámica vacía.

Si obtiene un mensaje de error que le indica que la lista de datos ya no es válida, haga clic con el botón secundario en la tabla y seleccione **Actualizar datos**.

• En la lista de campos de Power Pivot, recórrala y busque la tabla **Ventas**.

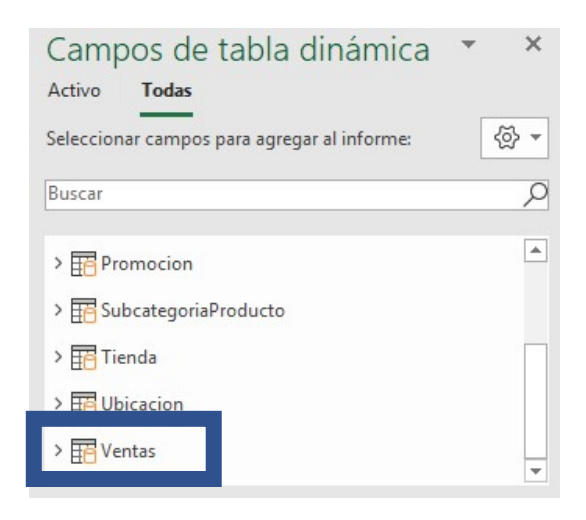

Miguel Ángel Franco García. 19/05/2019 Página 16 | 48

• Seleccione el campo **Cantidad**. Asegúrese de que este campo se muestra en la ventana **Valores** de la lista de campos.

| ▼ Filtros | III Columnas                    |
|-----------|---------------------------------|
| ≡ Filas   | ∑ Valores<br>Suma de Cantidad ▼ |

• En la tabla **Canal**, seleccione el campo **Canal**. Asegúrese de que este campo se muestra en la ventana **Filas** de la Lista de campos.

| <b>▼</b> Filtros    | III Columnas                    |
|---------------------|---------------------------------|
| ■ Filas       Canal | ∑ Valores<br>Suma de Cantidad ▼ |
|                     |                                 |

| Etiquetas de fila 🔻 | Suma de Cantidad |
|---------------------|------------------|
| Catalog             | 4472             |
| Online              | 4373             |
| Reseller            | 4397             |
| Store               | 4256             |
| Total general       | 17498            |

Miguel Ángel Franco García. 19/05/2019 Página 18 48

- En la tabla **Ventas**, seleccione el campo **FechaPedido**. En la lista de campos de la tabla dinámica, desplace este campo hasta **Filas**.
- Vaya a la tabla dinámica, posiciónese en la columna de **FechaPedido**, botón derecho del ratón, y, selecciones **Agrupar**.

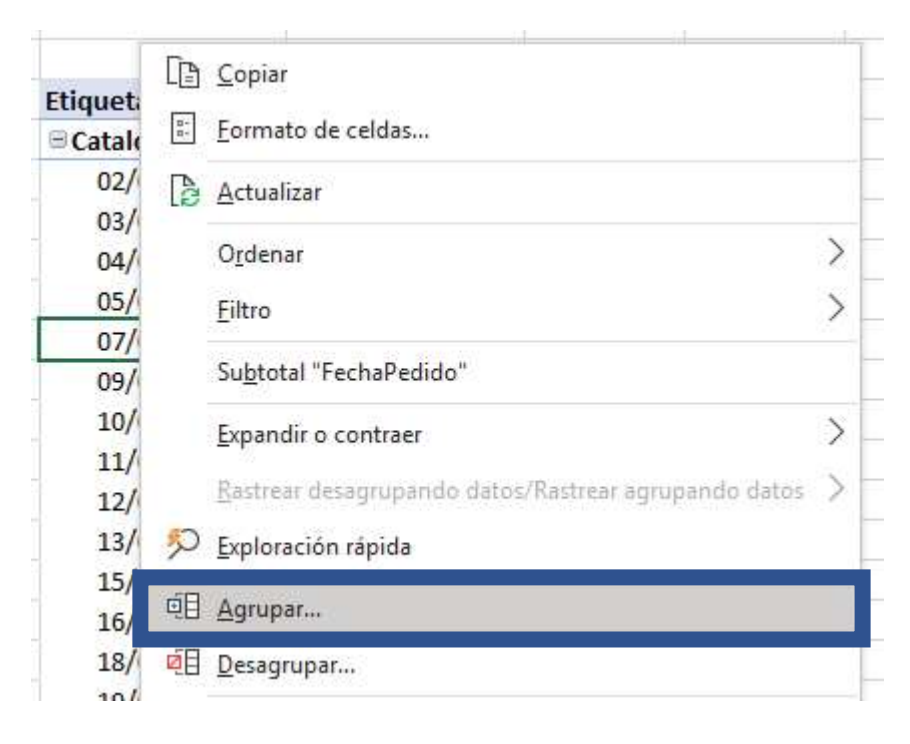

• Seleccione Años.

| 7          |         |                                |
|------------|---------|--------------------------------|
|            | ?       | ×                              |
|            |         |                                |
| 0:00:00    | l       |                                |
| 0:00:00    | ġ.      |                                |
|            |         |                                |
|            |         |                                |
| aro da dí  | . 1     | L                              |
| tio ue uit | sə: 📊   | ×                              |
|            | 0:00:00 | <b>?</b><br>0:00:00<br>0:00:00 |

• Aceptar.

• Quite de la lista de campos **FechaPedido**.

| ▼ Filtros             | III Columnas         |
|-----------------------|----------------------|
| <b>■</b> Filas        | $\Sigma$ Valores     |
| Canal 🔻               | Suma de Cantidad 🛛 🔻 |
| FechaPedido (año) 🛛 🔻 |                      |
| FechaPedido           |                      |

| Etiquetas de fila 💌 Sur | na de Cantidad |
|-------------------------|----------------|
| Catalog                 |                |
| 2007                    | 1369           |
| 2008                    | 1306           |
| 2009                    | 1797           |
| Online                  |                |
| 2007                    | 1370           |
| 2008                    | 1283           |
| 2009                    | 1720           |
| Reseller                |                |
| 2007                    | 1474           |
| 2008                    | 1217           |
| 2009                    | 1706           |
| Store                   |                |
| 2007                    | 1278           |
| 2008                    | 1252           |
| 2009                    | 1726           |
| Total general           | 17498          |

• Ahora, tenemos las ventas por **Canal**, y, por **Años**.

• Cambie el nombre de la tabla dinámica; para ello, haga doble clic en **Suma de Cantidad** en la primera celda, borre el texto actual y escriba **Ventas por Canal**.

| Etiquetas de fila 💌 Suma de Cantida  | d |
|--------------------------------------|---|
| ■ Catalog                            |   |
|                                      |   |
|                                      |   |
|                                      |   |
|                                      | 1 |
| Etiquetas de fila 🔻 Ventas por Canal |   |

• Démosle formato de moneda a los valores, para ello, vamos a la parte de valores, pinchamos en la flecha hacia abajo, y, seleccionamos **Configuración de campo de valor**.

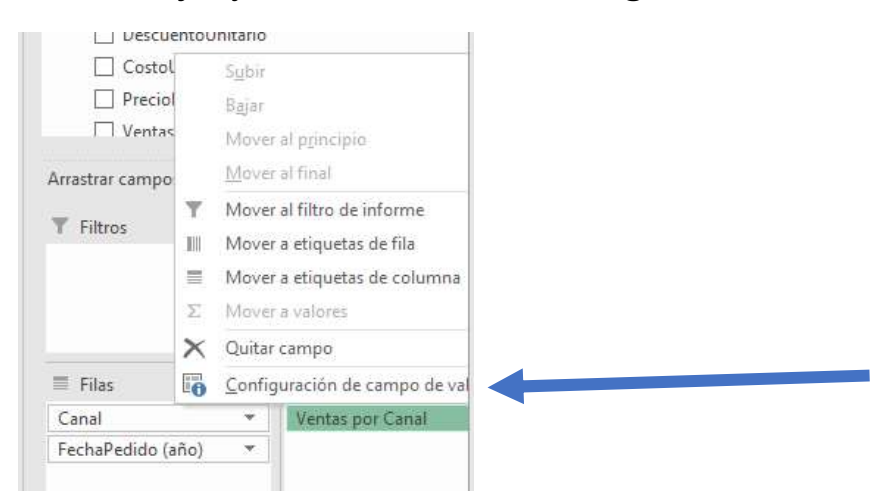

• Seleccionamos formato de número.

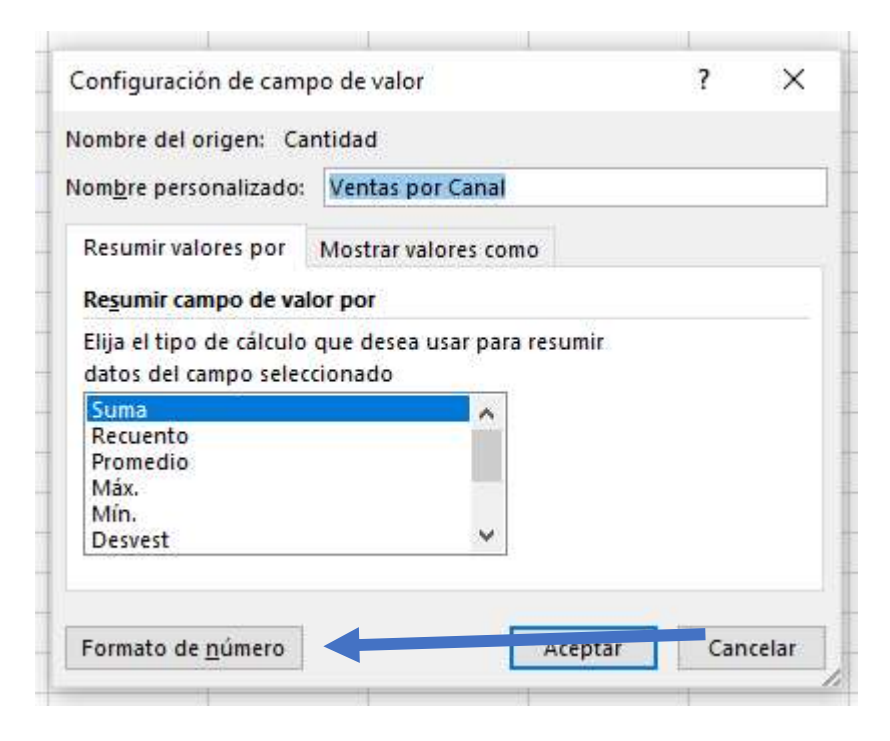

• Elegimos nuestra moneda, y, aceptamos.

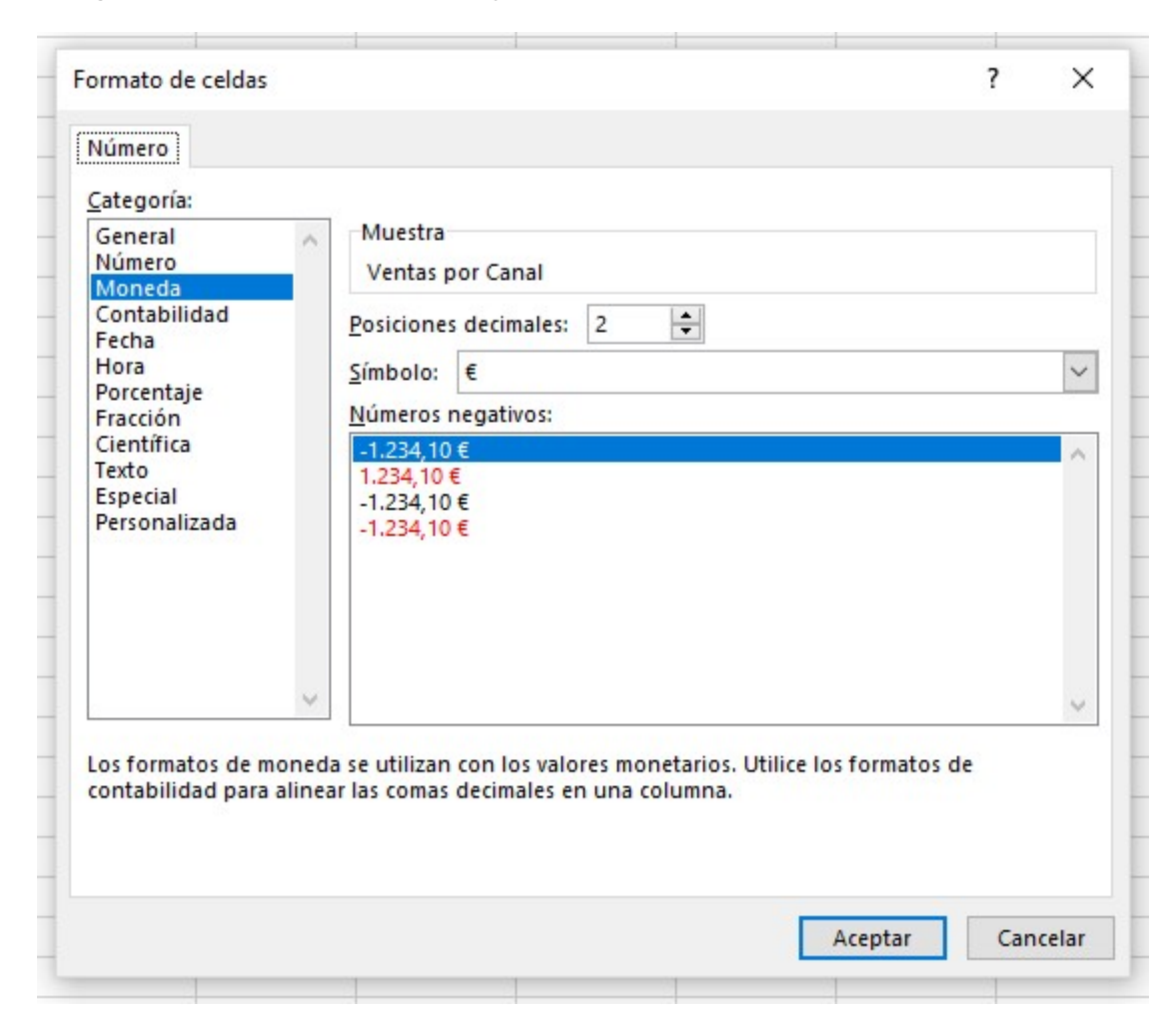

| Etiquetas de fila 🔻 | Ventas por Canal  |
|---------------------|-------------------|
| Catalog             |                   |
| 2007                | 1.369,00€         |
| 2008                | 1.306,00€         |
| 2009                | 1.797,00€         |
| Online              |                   |
| 2007                | 1.370,00€         |
| 2008                | 1.283,00€         |
| 2009                | 1.720,00€         |
| Reseller            |                   |
| 2007                | 1.474,00€         |
| 2008                | 1.217,00€         |
| 2009                | 1.706,00€         |
| Store               |                   |
| 2007                | <b>1.278,00 €</b> |
| 2008                | 1.252,00€         |
| 2009                | 1.726,00€         |
| Total general       | 17.498,00€        |

 Vamos a agregar una segunda tabla dinámica, desde la ventana de Power Pivot, volvemos a elegir tabla dinámica.

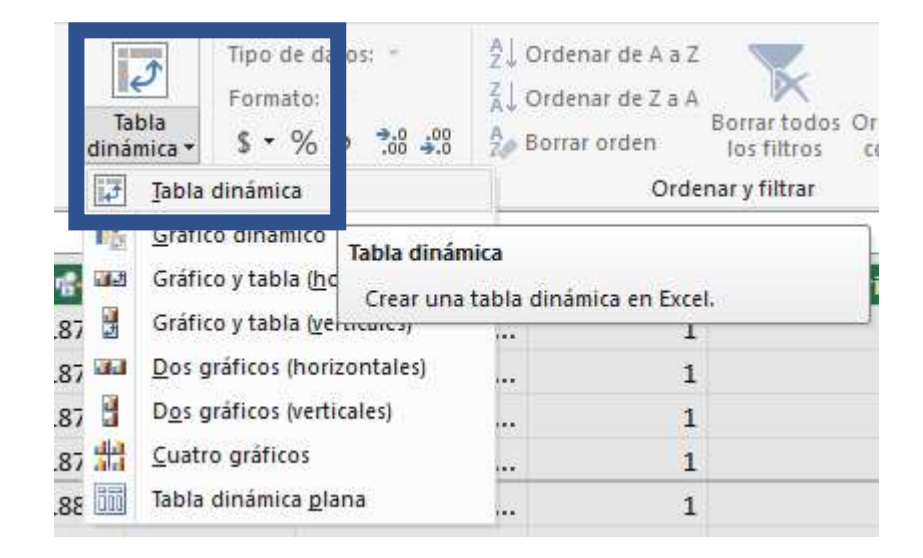

En este caso, elegimos Hoja de cálculo existente.

|     | 11 m            | L Anderer de 7 | - 1     | Contractor and a second | 1   |
|-----|-----------------|----------------|---------|-------------------------|-----|
| Cre | ear tabla dinár | mica           |         | ?                       | × s |
| C   | ) Nueva hoja    | de cálculo     |         |                         | 15  |
| 0   | ) Hoja de cálo  | ulo existente  |         |                         |     |
|     | Ubicación:      | Hoja2!\$E\$12  |         |                         | i   |
| (   |                 |                | Aceptar | Cance                   | lar |
| ¢., |                 | -              | +       | ددرد                    | _   |

Seleccionamos la celda donde queremos ponerla.

| Etiquetas de fila 💌 | Ventas por Canal |                      |           |
|---------------------|------------------|----------------------|-----------|
| 🗏 Catalog           |                  |                      |           |
| 2007                | 1.369,00€        | Selección de rango   | 7 X       |
| 2008                | 1.306,00€        | Sciección de rongo   | 2.0 at a  |
| 2009                | 1.797,00€        | Seleccionar un rango | -         |
| 🗆 Online            |                  | Hoja2!\$D\$3         |           |
| 2007                | 1.370,00€        | Arentar              | Cancelar  |
| 2008                | 1.283,00€        | мерш                 | cancelar  |
| 2009                | 1.720,00€        |                      | 400,00 \$ |
| Reseller            |                  |                      | 200,00 \$ |
| 2007                | 1.474,00€        |                      | 0,001     |
| 2008                | 1.217,00 €       |                      |           |
| 2009                | 1.706,00€        |                      |           |
| Store               |                  |                      |           |
| 2007                | 1.278,00€        |                      |           |
| 2008                | 1.252,00€        |                      |           |
| 2009                | 1.726,00€        |                      |           |
| Total general       | 17.498.00€       |                      |           |

Aceptamos.

• Llevamos Canal a Filas, y, Cantidad a Valores.

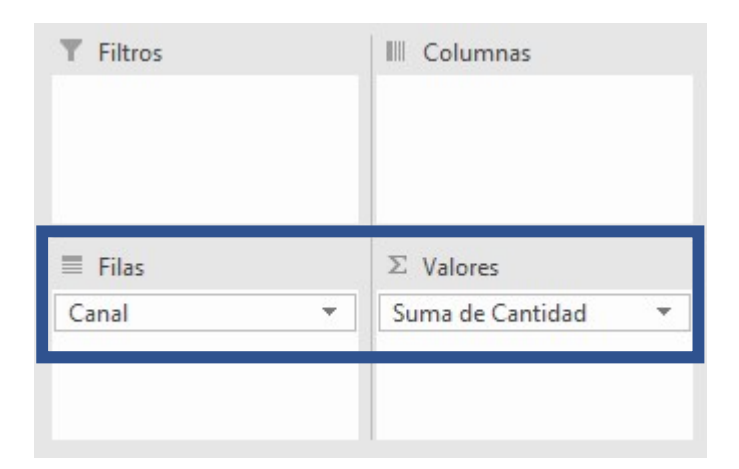

• Clic en la flecha hacia debajo de **Suma de Cantidad**, y, seleccionamos **Configuración Campo de Valor**, marcamos **Mostrar Valores Como**.

| lombre personalizado:         | Suma de Cantidad            |  |
|-------------------------------|-----------------------------|--|
| tom <u>o</u> re personanzado. | Sound de contrada           |  |
| Resumir valores por           | Mostrar valores como        |  |
| Resumir campo de val          | or por                      |  |
| Elija el tipo de cálculo      | que desea usar para resumir |  |
| datos del campo seleci        | tionado                     |  |
| Recuento                      | <u>^</u>                    |  |
| Promedio                      |                             |  |
| Max.                          |                             |  |
| Desvest                       | *                           |  |
|                               |                             |  |

Miguel Ángel Franco García. 19/05/2019 Página 29 48

• Seleccionamos % del total general.

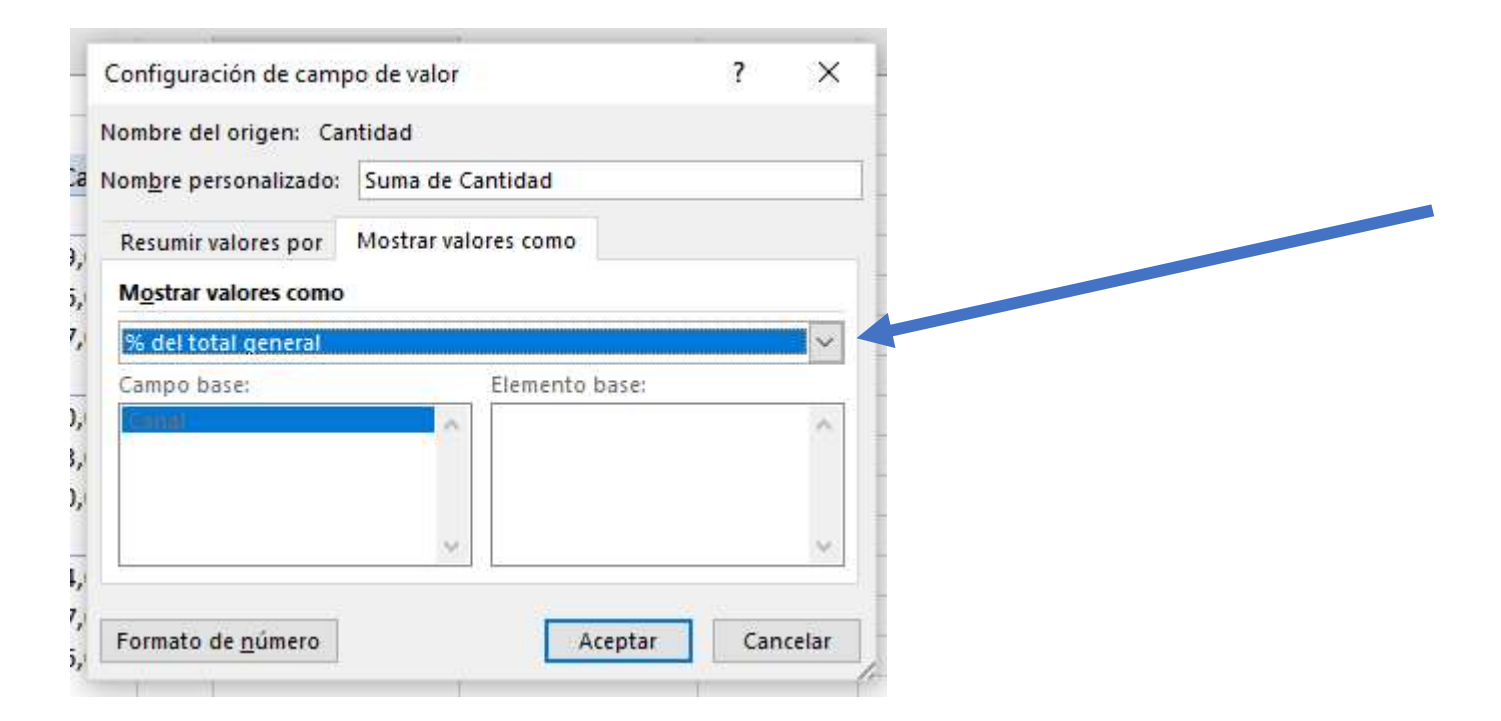

Aceptamos.

| 25,56%  |
|---------|
| 2/ 99%  |
| 24,3370 |
| 25,13%  |
| 24,32%  |
| 100,00% |
|         |

Tenemos el porcentaje que corresponde a cada canal respecto al total.

# Eliminar una tabla dinámica

Si desea eliminar una tabla en algún momento, siga estos pasos.

#### Eliminar una tabla dinámica

- 1. Haga clic dentro de la tabla dinámica.
- 2. En la pestaña Herramientas de tabla dinámica, seleccione Opciones.
- 3. En el grupo Acciones, haga clic en Seleccionar.
- 4. Seleccione **Tabla dinámica completa**. En la cinta de opciones de **Inicio**, seleccione **Eliminar** y, después, haga clic en **Eliminar hoja**.

## Crear un gráfico dinámico a partir de los datos Power Pivot

Una vez que ha agregado los datos a un libro de Power Pivot, los gráficos dinámicos le ayudan a resumir, analizar, explorar y presentar los datos eficazmente. Los gráficos dinámicos proporcionan una representación gráfica interactiva de los datos y le ayudan a ver comparaciones, modelos y tendencias.

Cree siempre los gráficos dinámicos desde la ventana de Power Pivot o desde la ficha Power Pivot de la ventana de Excel. También hay un botón Gráfico dinámico en la ficha Insertar de la ventana Excel, pero los gráficos dinámicos estándar de Excel no tienen acceso a sus datos de Power Pivot.

- Comience en la hoja de cálculo que contiene la tabla dinámica Ventas por Canal.
- Estando seleccionada una celda dentro de la tabla dinámica, clic en la pestaña Analizar – Grafico dinámico. Elegimos grafico de barras.
  - Vemos las ventas por canal y años.

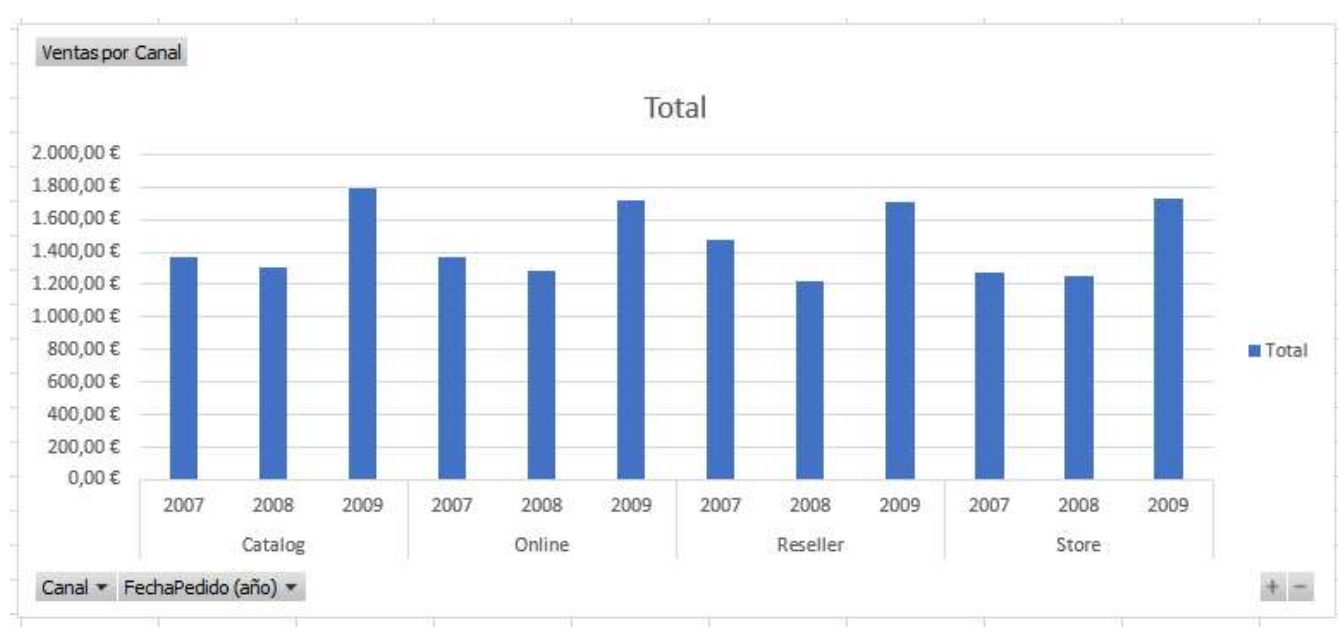

Miguel Ángel Franco García. 19/05/2019 Página 32 | 48

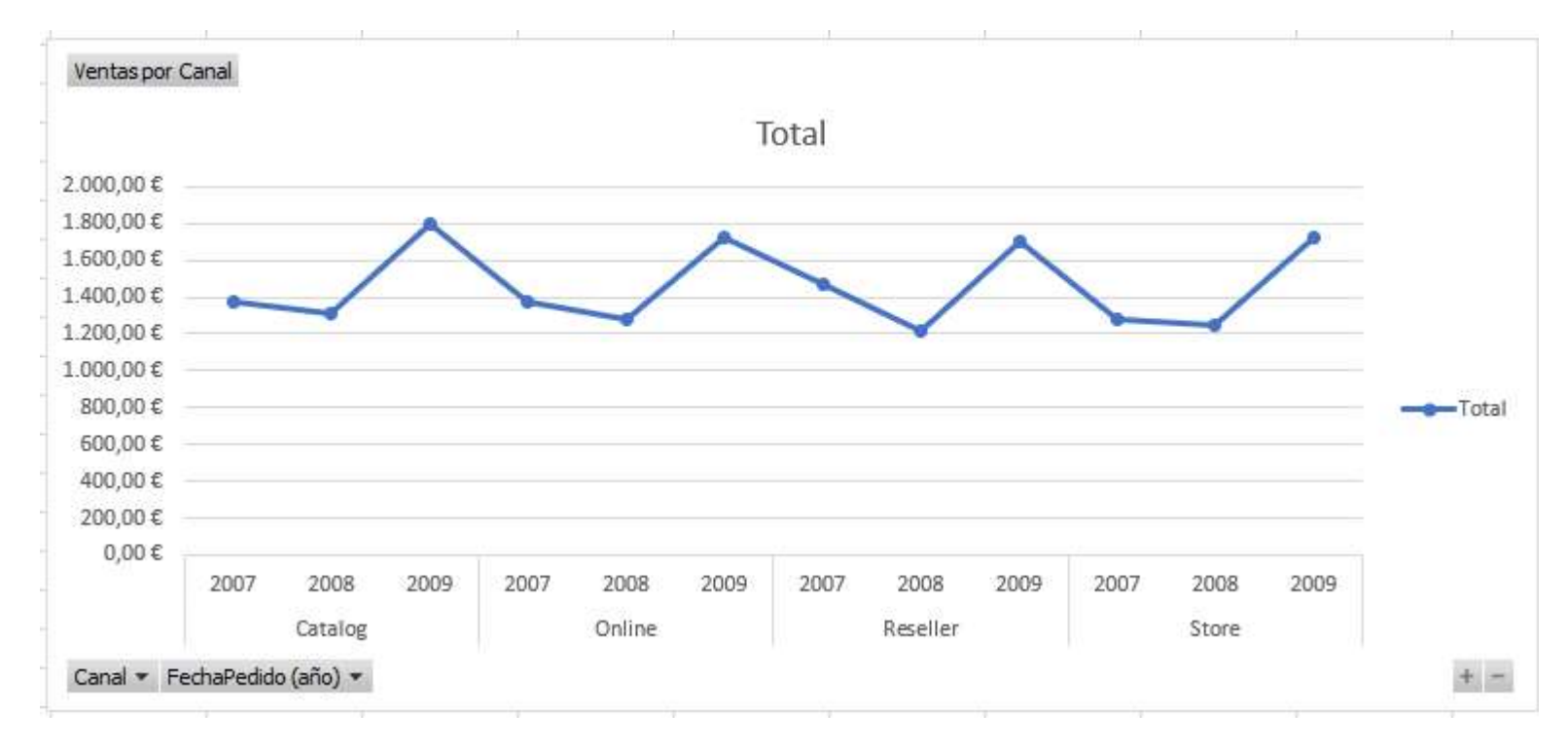

• Seleccionamos el grafico, botón derecho, y, cambiar tipo de gráfico, elegimos de líneas.

Miguel Ángel Franco García. 19/05/2019 Página 33 | 48

• Si queremos cambiar el formato a los números, doble clic en el eje de los números, se nos abrirá a la derecha un cuadro para poder cambiar el formato.

| Dar formato<br>Opciones del eje | o a eje<br>v Opcion | ▼ ×      |
|---------------------------------|---------------------|----------|
| A 1                             | i dt                |          |
| Opciones del e                  | je                  | <b>A</b> |
| Limites<br>Mí <u>n</u> imos     | 0,0                 | Automá   |
| <u>M</u> áximos                 | 2000,0              | Automá   |
| Unidades                        |                     |          |
| Pri <u>n</u> cipales            | 200,0               | Automá   |
| S <u>e</u> cundarias            | 40,0                | Automá   |
| El eje horizonta                | l cruza             |          |
| Automátic                       | 20                  |          |
| ○ Va <u>l</u> or del e          | je                  | 0,0      |
| ○ Valor má <u>x</u> i           | imo del eje         |          |

Vamos a crear un segundo grafico dinámico.

 Con una celda seleccionada en la segunda tabla dinámica, % del total general, vamos a la pestaña Analizar – Grafico dinámico, seleccionamos grafico de barras.

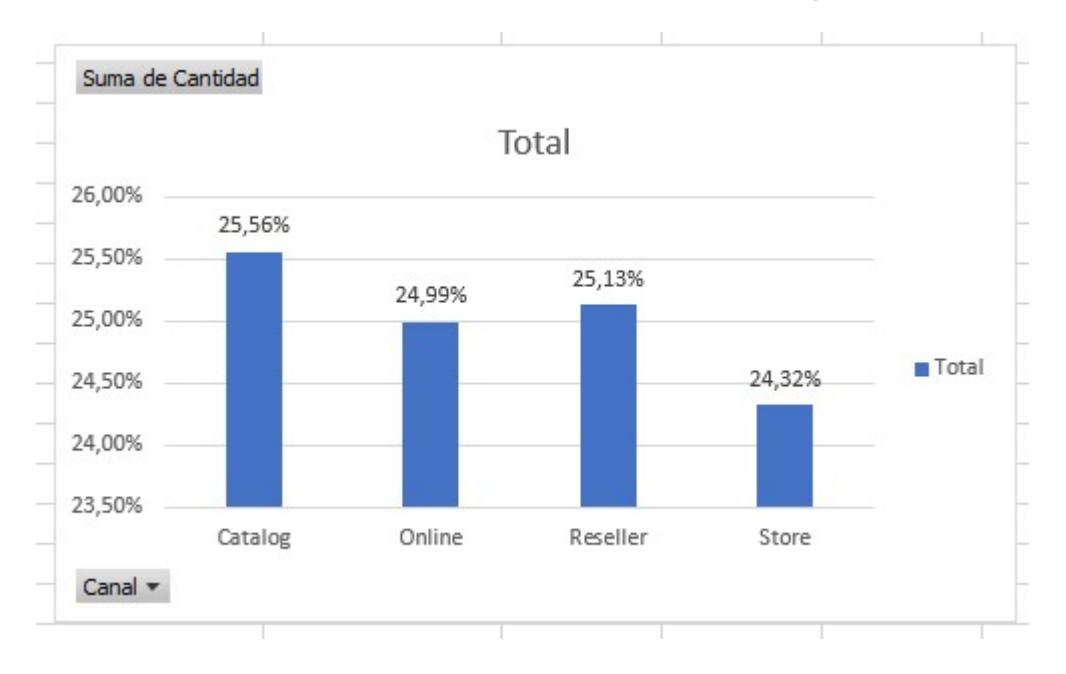

Ya tenemos graficados los porcentajes por canal.

## Agregar segmentaciones de datos a tablas dinámicas

Las segmentaciones de datos son controles de filtrado que funcionan con un clic y reducen la parte visible de un conjunto de datos que se muestra en las tablas dinámicas y en los gráficos dinámicos. Las segmentaciones de datos se pueden usar tanto en los libros Microsoft Excel como en los libros de Power Pivot, para filtrar y analizar los datos de forma interactiva.

- Seleccionamos una celda de la primera tabla dinámica.
- Vamos a la pestaña Analizar Insertar segmentación de datos.

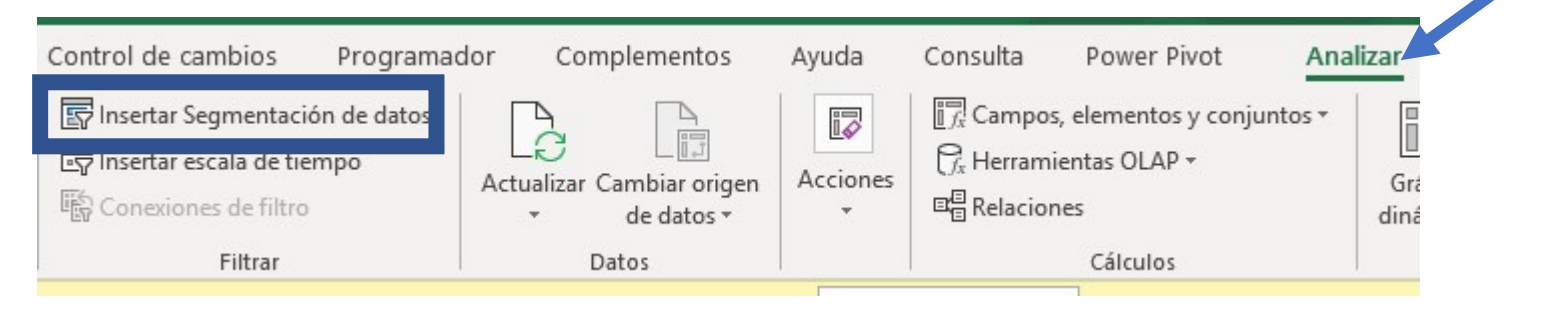

## • Seleccionamos Canal.

| Activo Todas        |   |
|---------------------|---|
| El FRZ Canal        | ^ |
| 🗹 Canal             |   |
| DCanal              | 1 |
| 🖂 🧱 Ventas          |   |
| Cantidad            |   |
| CostoUnitario       |   |
| DescuentoUnitario   |   |
| E FechaPedido       |   |
| 🗌 FechaPedido (año) |   |
| DCanal              |   |
| DCliente            |   |
| DProducto           |   |
| DPromocion          | ~ |

Si de dan cuenta, al estar relacionada las tablas, **Canal** es seleccionada da la tabla **Canal**, y, la **Cantidad** es dada por la tabla **Ventas**.

| Etiquetas de fila 💌 Vent | tas por Canal | Etiquetas de fila | Suma de ( | Cantidad |
|--------------------------|---------------|-------------------|-----------|----------|
| Catalog                  |               | Catalog           |           | 25,56%   |
| 2007                     | 1.369,00€     | Online            |           | 24,99%   |
| 2008                     | 1.306,00€     | Reseller          |           | 25,13%   |
| 2009                     | 1.797,00€     | Store             |           | 24,32%   |
| Online                   |               | Total general     |           | 100,00%  |
| 2007                     | 1.370,00€     |                   |           |          |
| 2008                     | 1.283,00€     | Canal             | ¥= 72     |          |
| 2009                     | 1.720,00€     |                   | V- 1X     |          |
| Reseller                 |               | Catalog           |           |          |
| 2007                     | 1.474,00€     | Online            |           |          |
| 2008                     | 1.217,00€     |                   |           |          |
| 2009                     | 1.706,00€     | Reseller          |           |          |
| Store                    |               | Store             |           |          |
| 2007                     | 1.278,00€     |                   |           |          |
| 2008                     | 1.252,00€     |                   |           |          |
| 2009                     | 1.726,00€     |                   |           |          |
| Total general            | 17.498,00€    |                   | 1         |          |

Si filtramos por un **canal**, la primera tabla y el primer gráfico dinámico quedaran filtrados por el canal seleccionado, mientras que la segunda tabla y grafico dinámico no son afectados.

| Etiquetas de fila 🖅 🛚 | /entas por Canal | Etiquetas de fila 💌 | Suma de Cantidad |
|-----------------------|------------------|---------------------|------------------|
| ■Catalog              |                  | Catalog             | 25,56%           |
| 2007                  | 1.369,00€        | Online              | 24,99%           |
| 2008                  | 1.306,00€        | Reseller            | 25,13%           |
| 2009                  | 1.797,00€        | Store               | 24,32%           |
| Total general         | 4.472,00€        | Total general       | 100,00%          |
|                       |                  | Canal<br>Catalog    | š≡ 🔀             |
| Ha sido               | filtrada         | Online              |                  |
|                       |                  | Reseller            |                  |
|                       |                  | Store               |                  |
|                       | 0                |                     |                  |

No ha sido filtrada

Miguel Ángel Franco García. 19/05/2019 Página 39|48

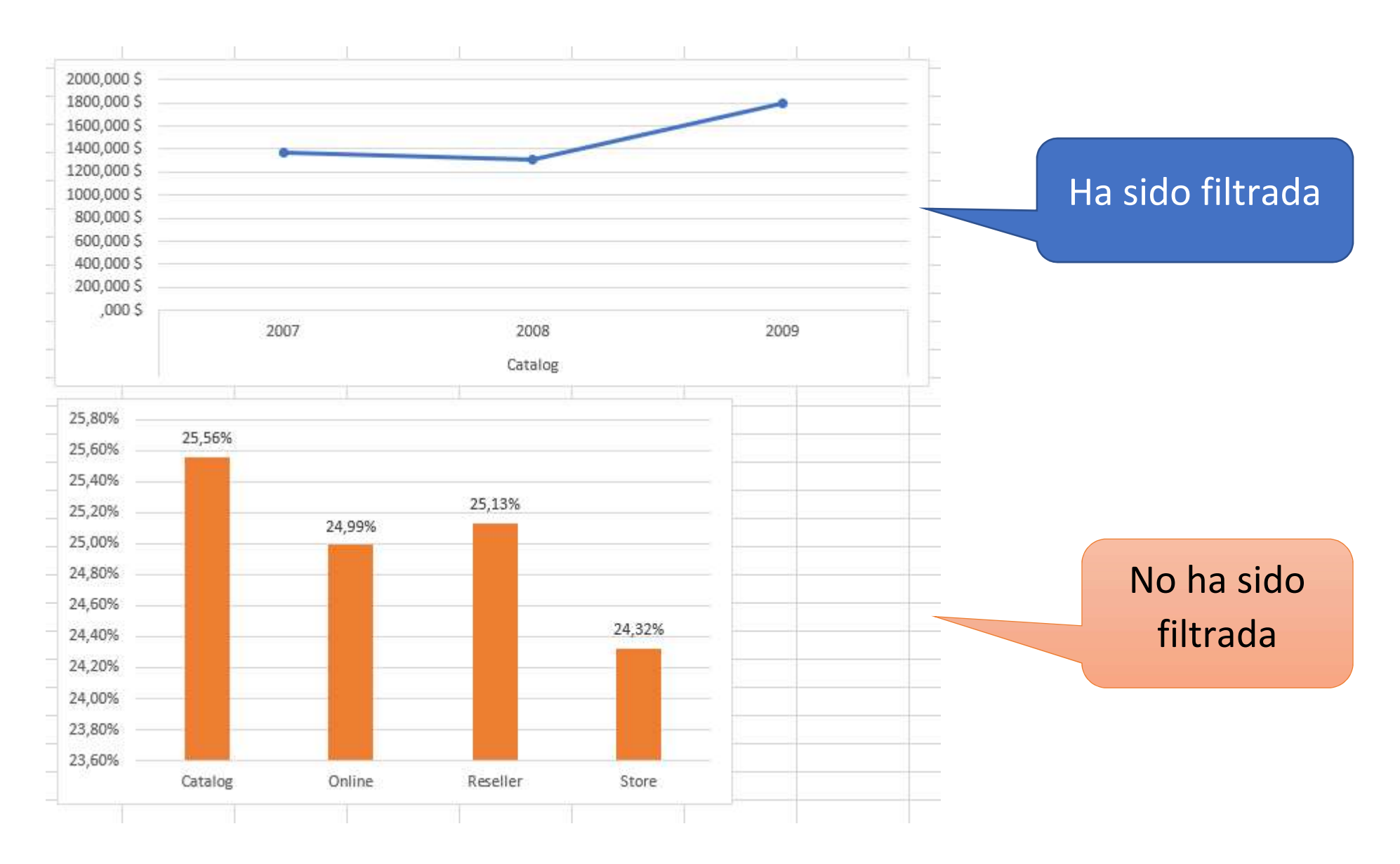

Miguel Ángel Franco García. 19/05/2019 Página 40|48

La solución es conectar la segunda tabla dinámica con la primera, para ello, hacemos clic con el botón derecho sobre la segmentación de datos, y, elegimos **Conexiones de informes**.

| Online            | Conexiones de informes                                                      |
|-------------------|-----------------------------------------------------------------------------|
| Reseller<br>Store | X Quita <u>r</u> "Canal"                                                    |
| Total general     | 画 Agrupar )                                                                 |
| Canal             | →= <sup>1</sup> Iraer al frente                                             |
|                   | SE Enviar al <u>f</u> ondo                                                  |
| Catalog           | Arianar macro                                                               |
| Online            | Asignal macro                                                               |
| Reseller          | Edit <u>a</u> r texto alternativo                                           |
| Store             | Tamaño y propiedades         E       Configuración de Segmentación de datos |
|                   | 25.00%                                                                      |

Nos aparecerá el siguiente cuadro de dialogo.

|     | Nombre         | Hoja  |  |
|-----|----------------|-------|--|
| 2 6 | TablaDinámica1 | Hoja2 |  |
|     | TablaDinámica2 | Hoja2 |  |

Seleccionamos TablaDinamica2, y, aceptamos.

| Manahara       | 1 All Acres                      |                                        |
|----------------|----------------------------------|----------------------------------------|
| Nombre         | Hoja                             |                                        |
| TablaDinámica1 | Hoja2                            |                                        |
| TablaDinamica2 | Hoja2                            |                                        |
|                | TablaDinámica1<br>TablaDinámica2 | TablaDinámica1Hoja2TablaDinámica2Hoja2 |

Ahora, el filtro se propaga a la segunda tabla y grafico dinamico.

| Etiquetas de fila 耳 | Ventas por Canal | Etiquetas de fila 🕂 S | uma de Cantidad |
|---------------------|------------------|-----------------------|-----------------|
| ■Catalog            |                  | Catalog               | 100,00%         |
| 2007                | 1.369,00€        | Total general         | 100,00%         |
| 2008                | 1.306,00€        |                       |                 |
| 2009                | 1.797,00€        |                       |                 |
| Total general       | 4.472,00€        |                       |                 |
|                     |                  | Canal                 | 1               |
|                     |                  | Catalog               |                 |
|                     |                  | Online                |                 |
| 5                   |                  | Reseller              |                 |
|                     |                  | Store                 |                 |
|                     |                  |                       |                 |

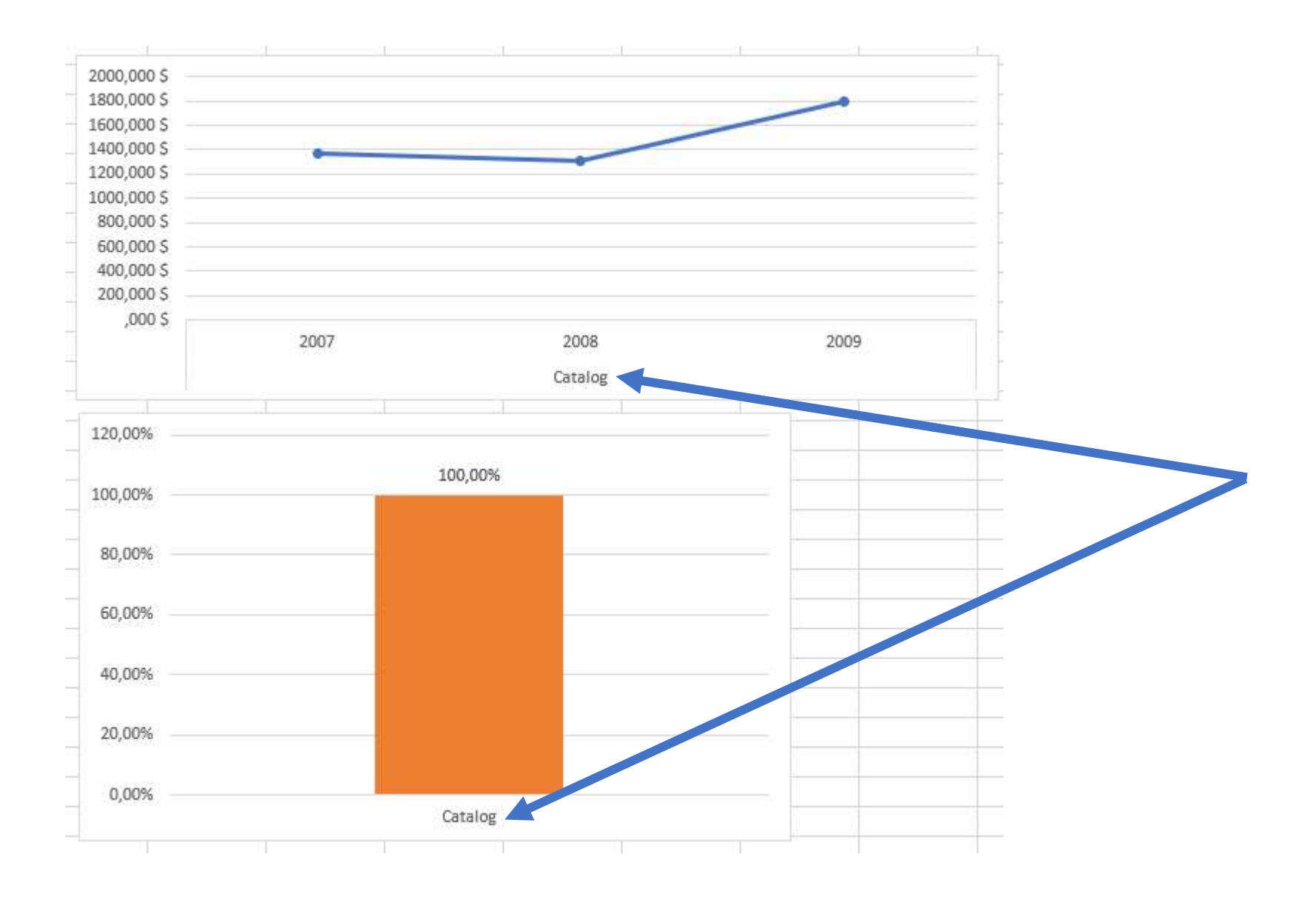

Miguel Ángel Franco García. 19/05/2019 Página 44 | 48

 Para cambiar el nombre de la segmentación de datos, hacemos clic derecho del ratón sobre la segmentación de datos, y, seleccionamos Configuración de Segmentación de datos.

| Canal    | 🛁 📴 Iraer al frente 👘                  |
|----------|----------------------------------------|
| Catalaa  | Enviar al <u>f</u> ondo                |
| Online   | A <u>s</u> ignar macro                 |
| Decollor | Edit <u>a</u> r texto alternativo      |
| Store    | Tama <u>ñ</u> o y propiedades          |
| Store    | Configuración de Segmentación de datos |
| 0        | 80,00%                                 |

Aparecerá el siguiente cuadro, y, cambiamos el nombre a Ventas por Canal.

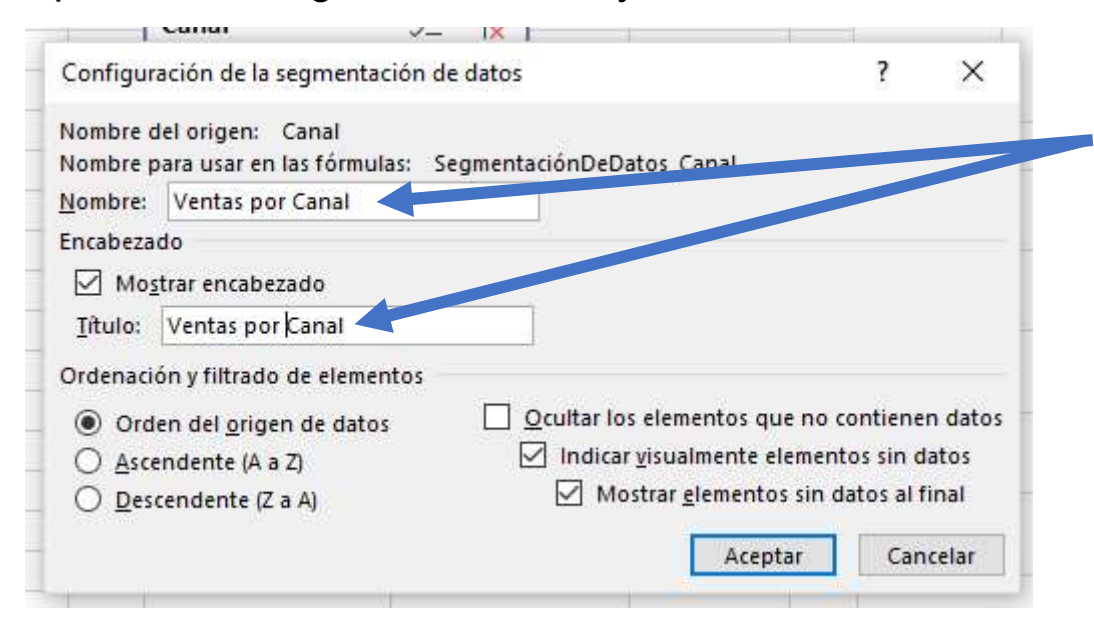

#### Aceptamos.

| rentas por Canar | ¥= | ١× |
|------------------|----|----|
| Catalog          |    |    |
| Online           |    |    |
| Reseller         |    |    |
| Store            |    |    |

También, podemos cambiar el número de columnas, para ello, vamos a la pestaña
 Opciones, teniendo la segmentación de datos seleccionada.

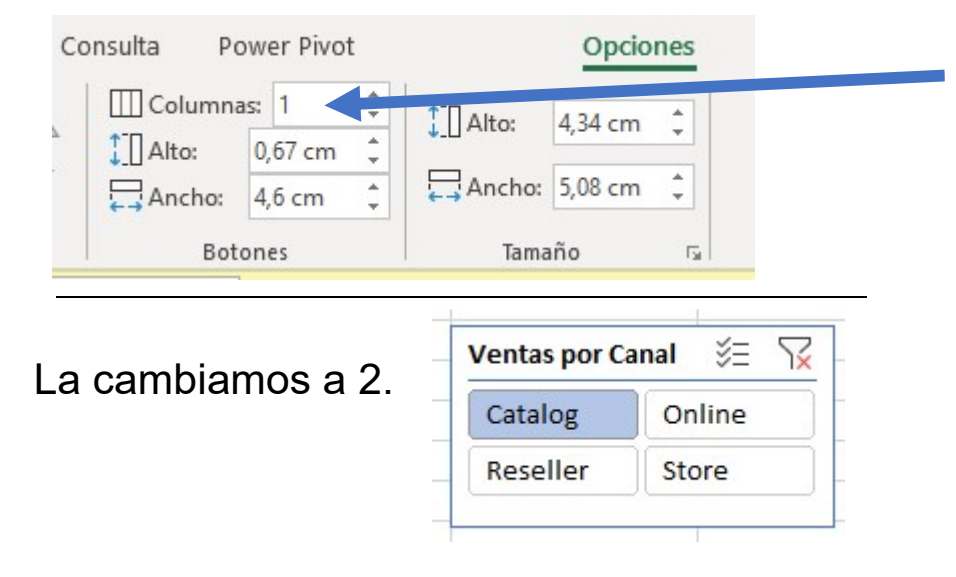

Miguel Ángel Franco García. 19/05/2019 Página 47 | 48

Miguel Ángel Franco García. 19/05/2019 Página 48|48